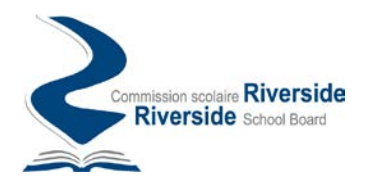

## Procedure for creating an account on the Riverside School Board transportation request portal

The Riverside School Board (RSB) transportation request portal is a secure platform allowing you to make requests related to school transportation offered on the territory of the RSB, in particular:

- Information requests
- Change bus stop requests
- Available seat requests
- Alternate address requests

Requests submitted through the portal will be taken care of by members of the RSB and you will be able to follow their progress in real time directly from the transport request portal.

To submit a request to the RSB through the portal, you must first register on the portal to establish an account.

Follow the instructions below to create an account on the RBS Transportation Request Portal.

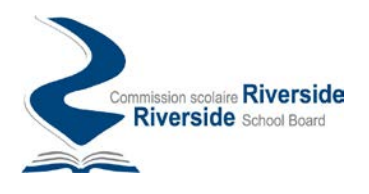

## How to create an account

÷

To create an account on the RSB transport request portal, follow the instructions below:

1. Access the portal at the following address: <u>https://transport.rsb.qc.ca/app</u>

| → C iii transport.rsb.qc.ca/app/en/faq                                                                                    |                                                                                                    |                                                                                                    | <b>ब</b> छ <del>क</del> |  |
|----------------------------------------------------------------------------------------------------|----------------------------------------------------------------------------------------------------|----------------------------------------------------------------------------------------------------|-------------------------|--|
| Québec 🔡                                                                                                    | Riverside School<br>Board                                                                                      | Q&A Login \varTheta 🕫                                                                                                    |                         |  |
| School Trans                                                                                                    | port                                                                                                    |                                                                                                    |                         |  |
| Search for Infor<br>Use the search box below t<br>your query will be suggeste<br>Type your request here<br>Search Results | mation<br>to find information on school transportation offered on RSB territory. Results based on<br>ad below. | Fill out a transport request<br>To register a child for school transportation, complete the<br>online annual transportation request.<br>FILL OUT A TRANSPORT REQUEST<br>If you do not have an account for this service or are not logged in<br>you will first be prompted to register.                                                                                                    |                         |  |
|                                                                                                    |                                                                                                    | Can't find what you're looking for?<br>If you can't find the information you're looking for in the<br>results provided, or if you're requesting a change of stop,<br>you can fill out an information request at Riverside School<br>Board. Our staff will be happy to respond to you'r request.<br>If LU OUT AN INFORMATION REQUEST<br>If you do not have an account for this service or are not logged in<br>you will first be prompted to registe: |                         |  |

2. Then click on the "Login" option available at the top right corner of the screen:

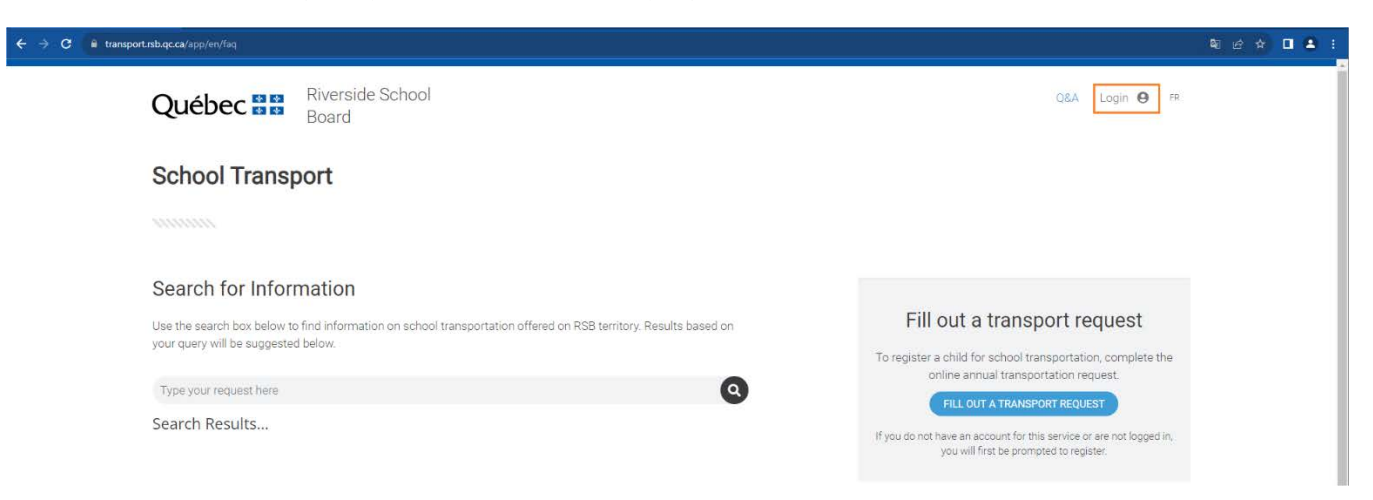

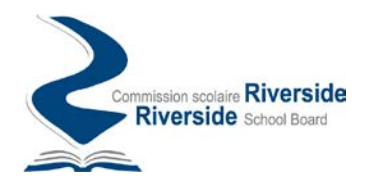

3. In the following screen, choose the option "Sign up now"

| Commission scolaire <b>Riverside</b><br><b>Riverside</b> School Board |
|-----------------------------------------------------------------------|
| Sign in                                                               |
| Sign in with your email address                                       |
| Email Address                                                         |
| Password                                                              |
| Forgot your password?                                                 |
| Sign in<br>Don't have an account? Sign up now                         |

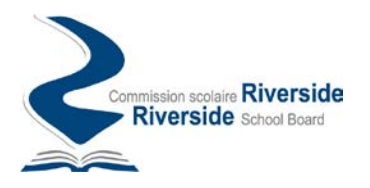

4. In the next login screen, be sure to enter a valid email address. Then request the verification code to be sent.

| Cancel<br>Commission scolaire Riverside<br>Riverside School Board |   |
|-------------------------------------------------------------------|---|
| User Details                                                      |   |
| john.smith@hotmail.com                                            | t |
| Send verification code                                            |   |
| New Password                                                      | r |
| Confirm New Password                                              | r |
| Given Name                                                        |   |
| Surname                                                           |   |
| Create                                                            |   |

## Important :

In addition to serving as your account identifier, it is also to this address that follow-up emails will be sent to inform you of the progress of your requests. For example:

- Confirm receipt of your request in the system.
- Indicate that your request is being handled by a member of the staff.
- Indicate that a communication has been issued regarding your request.
- Confirm the processing of your request.
- etc.

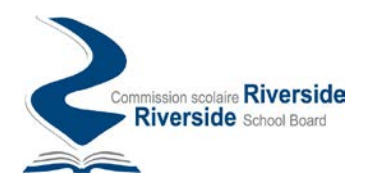

5. Check your mailbox, you should have received a verification code confirming the existence of your email address.

| Vérifiez votre adresse de messagerie                                                                                            |
|----------------------------------------------------------------------------------------------------|
| Merci d'avoir vérifié votre compte <u>iohn.smith@hotmail.com</u>                                                                |
| Cordialement,<br>Riverside                                                                                                    |
| Ce message a été envoyé à partir d'une adresse de messagerie non Commission scolaire Riverside Riverside Riverside School Board |

6. Enter this code in the space for this purpose on the form and click on the "Verify code" button

| < Cancel<br>Commission scolaire Riverside<br>Riverside School Board                   |
|---------------------------------------------------------------------------------------|
| User Details                                                                          |
| Verification code has been sent to your inbox. Please copy it to the input box below. |
| john.smith@hotmail.com *                                                              |
| Verification Code                                                                     |
| Verify code Send new code                                                             |
| New Password *                                                                        |
| Confirm New Password *                                                                |
| Given Name                                                                            |
| Surname                                                                               |
| Create                                                                                |

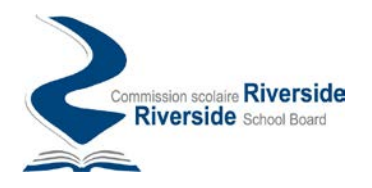

7. Following the verification of the code, complete the remaining information on the form and press the "Create" button to finalize the creation of your account.

| Commission scolaire <b>Riverside</b><br><b>Riverside</b> School Board |   |
|-----------------------------------------------------------------------|---|
| User Details                                                          |   |
| E-mail address verified. You can continue now.                        |   |
| john.smith@hotmail.com *                                              | t |
|                                                                       |   |
| Change e-mail                                                         |   |
| New Password                                                          |   |
| Confirm New Password                                                  |   |
| Given Name                                                            |   |
| Surname                                                               |   |
| Create                                                                |   |

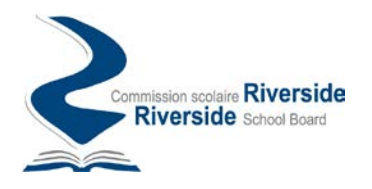

8. Once your account has been created, you will be directed to the portal's home page from where you can submit and track your requests on the RSB transport request portal.

| Québec                        | School                                                         | Home Q&A John Smith 🕒 - FR                         |
|-------------------------------|----------------------------------------------------------------|----------------------------------------------------|
| School Transport              |                                                                |                                                    |
|                               |                                                                | ⑦ Reference.No : TR0001560                         |
| 🖀 Home - My Requests          | My Requests                                                    |                                                    |
| ? Information Request         |                                                                |                                                    |
| 😭 Annual Request of Transport | You currently do not have any active requests registered in yo | our account                                        |
|                               |                                                                |                                                    |
|                               | Fill out a transport request                                   | Having questions ?                                 |
|                               | To register a child for school transportation,                 | Fill out an information request. Our staff will be |
|                               | request.                                                       | + INFORMATION REQUEST                              |
|                               |                                                                |                                                    |
|                               |                                                                |                                                    |

## Log in to the portal again

1. During your subsequent connections to the RSB transport request portal, you will be asked, in the connection screen, to provide the email address and the password used when creating your account.

| Sign in with your e    | an in         |  |  |  |
|------------------------|---------------|--|--|--|
| Sian in with your e    | Sign in       |  |  |  |
| Sigir in with your t   | email address |  |  |  |
| john.smith@hotmail.com | m             |  |  |  |
| Password               |               |  |  |  |
| orgot your password?   |               |  |  |  |
| Sign in                |               |  |  |  |
| Don't have an account? | Sign up now   |  |  |  |